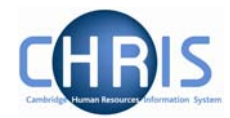

## 3 Creating a student position

1. With the research post selected open the mini explorer and choose the Create Position option in the Action Pane. Trent opens the Create linked item page in the display menu.

| Create linked item: |                  |
|---------------------|------------------|
| Name                | Research Student |
| Quantity            | 1                |
|                     | Save             |

- 2. Enter name of Research Student and quantity of 1
- 3. Click the **Save** button on the create linked item page to save your changes.

Trent adds the new Position to the Organisation Structure and the explorer diagram is updated accordingly.

| 🗉 🚔 Research Student |
|----------------------|
| 🗉 🚔 Research Student |
| 🗉 🚔 Research Student |
| 🖻 🚔 Research Student |
| 🤻 Research Student   |
| 🗉 🚔 Research Student |
| 🗉 🚔 Research Student |
| 🗉 🚔 Research Student |
| 🗉 🚔 Research Student |
| 🗉 🚔 Research Student |

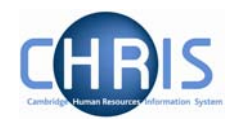

## 3.1 Position reference number

A position reference number is automatically generated by Trent when a position is created. To enable you to easily identify this position when attaching a person it is advised that you make a note of the position number once you have created it.

- 1. Select the position created from the mini explorer.
- 2. Select position details from the action pane

| Organisation : University of Cambridge Posts : Research Students Positions : Research Student Position details |   |                                                         |  |  |  |  |  |
|----------------------------------------------------------------------------------------------------|---|---------------------------------------------------------|--|--|--|--|--|
| ⊙ Search ⊂ Smart groups Advanced                                                                               |   | Print this form   💩 UDFs   🛞 Attachments   🕒 Notes      |  |  |  |  |  |
| <ul> <li>□ ♣ Research Students</li> <li>■ ♣ Research Student</li> <li>■ ♣ Research Student</li> </ul>          | - | Position details: Research Student                      |  |  |  |  |  |
| 🗉 🚔 Research Student                                                                                           |   | Job title Research Student                              |  |  |  |  |  |
| 🗉 🚔 Research Student                                                                                           |   | Start date 01/03/2007                                   |  |  |  |  |  |
| ⊞                                                                                                    |   | End date change?                                        |  |  |  |  |  |
| ⊞ 🚔 Research Student<br>⊞ 🚔 Research Student                                                                   |   | End date                                                |  |  |  |  |  |
| □ 🚔 Research student                                                                                           |   | Position reference 70000029                             |  |  |  |  |  |
| Research Student                                                                                               |   | Probationary period                                     |  |  |  |  |  |
|                                                                                                    | - | Location I                                              |  |  |  |  |  |
| Expand/Collapse folders                                                                                        | ۹ | Occupant Vacant                                         |  |  |  |  |  |
| Position details                                                                                               | - | Reporting unit Department of Pharmacology               |  |  |  |  |  |
| <ul> <li>Mini explorer</li> <li>Reporting hierarchy</li> </ul>                                                 |   | Reports to Research Student                             |  |  |  |  |  |
| Elements                                                                                                    |   | Mr Michael Clynes (01/03/2007 - )                       |  |  |  |  |  |
| Rate codes     Patterns                                                                                        |   | Expected position end date                              |  |  |  |  |  |
| Element suspensions     Contacts                                                                               |   | Expected position end reason                            |  |  |  |  |  |
| Addresses                                                                                                    |   | Structure group 1 School of the Biological Sciences 🗾 🛛 |  |  |  |  |  |
| <ul> <li>Job share positions</li> <li>Probationary periods</li> </ul>                                          |   | Structure group 2                                       |  |  |  |  |  |
| <ul> <li>Authorisation history</li> <li>Position details</li> <li>Occupancy details</li> </ul>                 |   | Position status Position status                         |  |  |  |  |  |
| Salary details     Pryscale                                                                                    |   | Third party return details.                             |  |  |  |  |  |

## **Studentships**

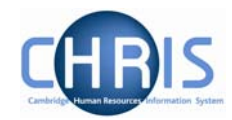

3. View and record the position reference number

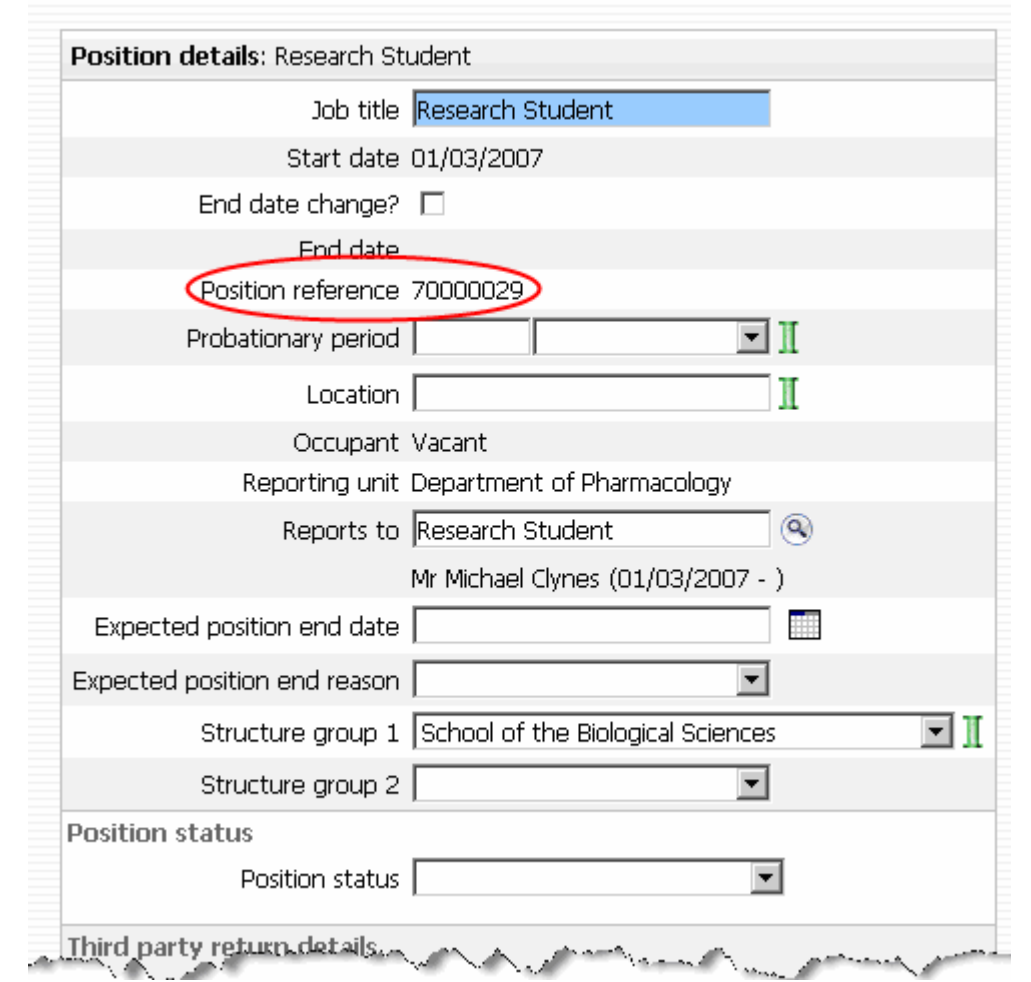

4. Enter the expected position end date.

| Exp<br>positio | ected<br>n end<br>date |         |  |  |
|----------------|------------------------|---------|--|--|
| Click the      | Save                   | button. |  |  |

5.